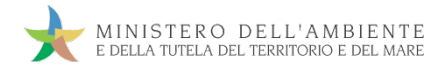

Sistema di controllo della Tracciabilità dei Rifiuti

# GUIDA RAPIDA PRODUTTORI

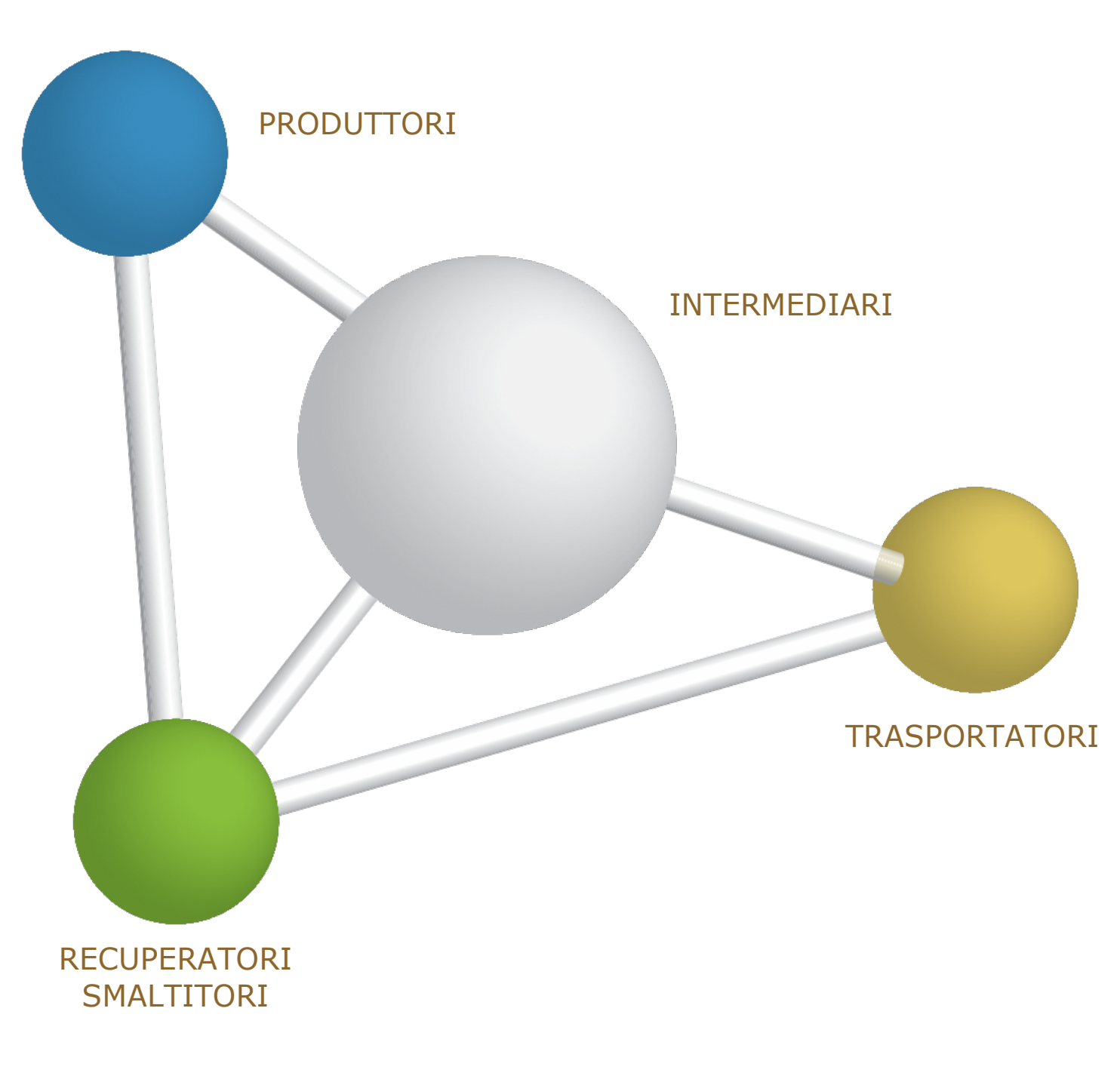

18 novembre 2011 www.sistri.it

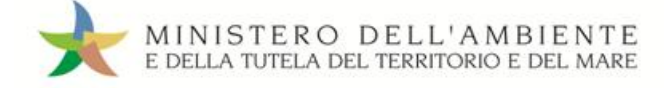

# SEMPLIFICAZIONI

Nell'attuale versione vengono introdotte le seguenti semplificazioni:

- a Possibilità, per il Trasportatore, di firmare la presa in carico e le registrazioni cronologiche entro 10 giorni dal trasporto;
- b Registrazioni cronologiche generate sempre in automatico dal SISTRI nel registro cronologico del Trasportatore;
- c Possibilità, per il Trasportatore, di prendere in carico e/o consegnare il rifiuto senza la necessità di inserire il dispositivo USB veicolo nel computer del produttore e/o dell'impianto (utilizzando l'Area Conducente ad Accesso Pubblico ad inizio e fine giornata);
- d Possibilità di indicare nella scheda SISTRI il volume di un rifiuto in alternativa al peso;
- e Possibilità, per il Produttore, di scegliere se mantenere il peso verificato a destino dall'impianto o modificarlo in fase di associazione della scheda SISTRI al registro cronologico;
- f Possibilità, per il Produttore, di effettuare la registrazione cronologica di scarico entro 10 giorni dalla data di presa in carico del Trasportatore;
- g Possibilità, per il Destinatario, di effettuare e firmare la registrazione cronologica di carico entro 2 giorni dall'accettazione del rifiuto;
- h Introduzione della causale "carico cumulativo rifiuti urbani" su registri cronologici dell'Impianto;
- i Possibilità, per l'Intermediario, di compilare la scheda SISTRI per conto del Produttore;

#### Microraccolta:

- Semplificazioni nell'utilizzo del dispositivo USB veicolo (come anticipato nel precedente punto c);
- Semplificazioni per il Produttore (come anticipato nei precedenti punti d, e, f, i);
- Gestione dei casi particolari "tentata presa" e "carichi sopraggiunti durante il giro";
- Eliminazione dichiarazione tragitto;
- Implementazione "Comunicazione trasporto rifiuti" senza l'obbligo di indicare i seguenti dati:
  - Quantità o volume "presunto";
  - Numero colli e tipo imballaggio;
  - Nominativo conducente;
  - Targa mezzo di trasporto.

Le informazioni relative a ciascuna delle suddette semplificazioni, sono riportate, per ambito di competenza, nelle Guide Rapide e nei Casi d'Uso di riferimento.

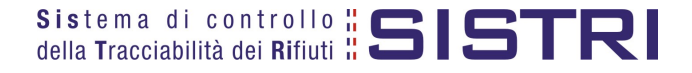

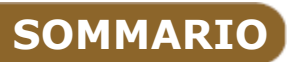

| ACCESSO AL SISTEMA                                          | 4  |
|-------------------------------------------------------------|----|
| CREARE UNA NUOVA REGISTRAZIONE CRONOLOGICA (CARICO RIFIUTI) | 7  |
| COMPILARE UNA SCHEDA SISTRI                                 | 11 |
| ASSOCIAZIONE DELLA SCHEDA AL REGISTRO (SCARICO RIFIUTI)     | 16 |
| ANNULLARE UNA REGISTRAZIONE CRONOLOGICA                     | 19 |
| ANNULLARE UNA SCHEDA SISTRI                                 | 21 |
| COMPILAZIONE CONTO TERZI                                    | 23 |
| SCHEDE IN BIANCO                                            | 26 |

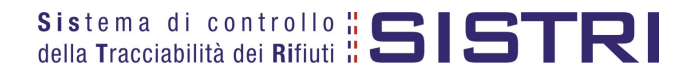

# ACCESSO AL SISTEMA

Inserire il Dispositivo USB in un computer collegato a internet e attendere l'apertura della seguente maschera;

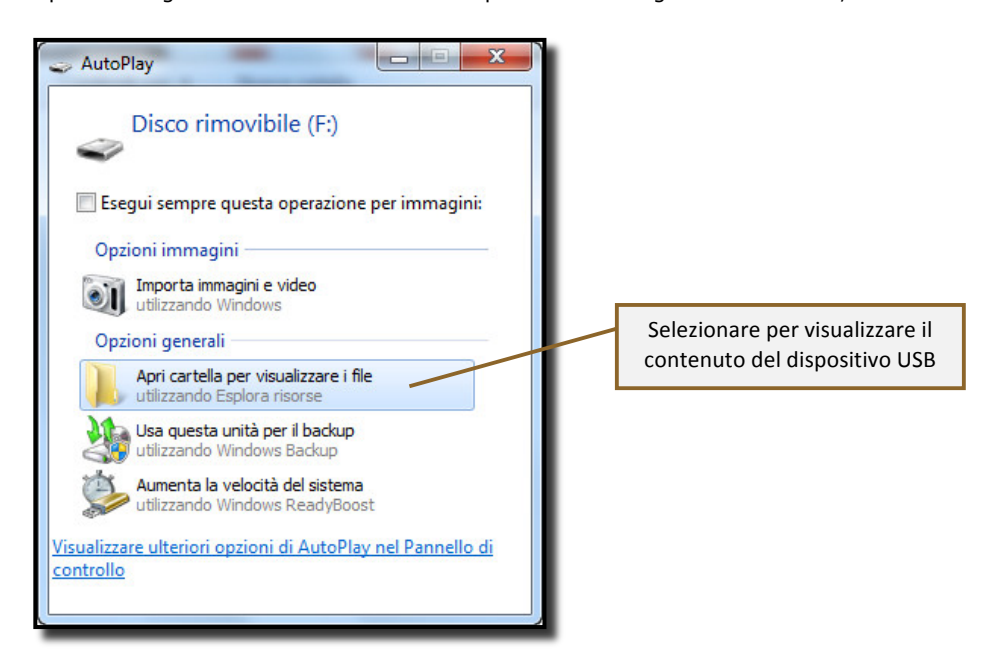

NOTA: <u>Nel caso in cui la finestra di AutoPlay (figura precedente) non compaia automaticamente è</u> <u>necessario accedere ai contenuti del dispositivo USB collegato dalle risorse del computer.</u>

Avviare l'applicazione "sistri\_windows" tramite doppio click;

2

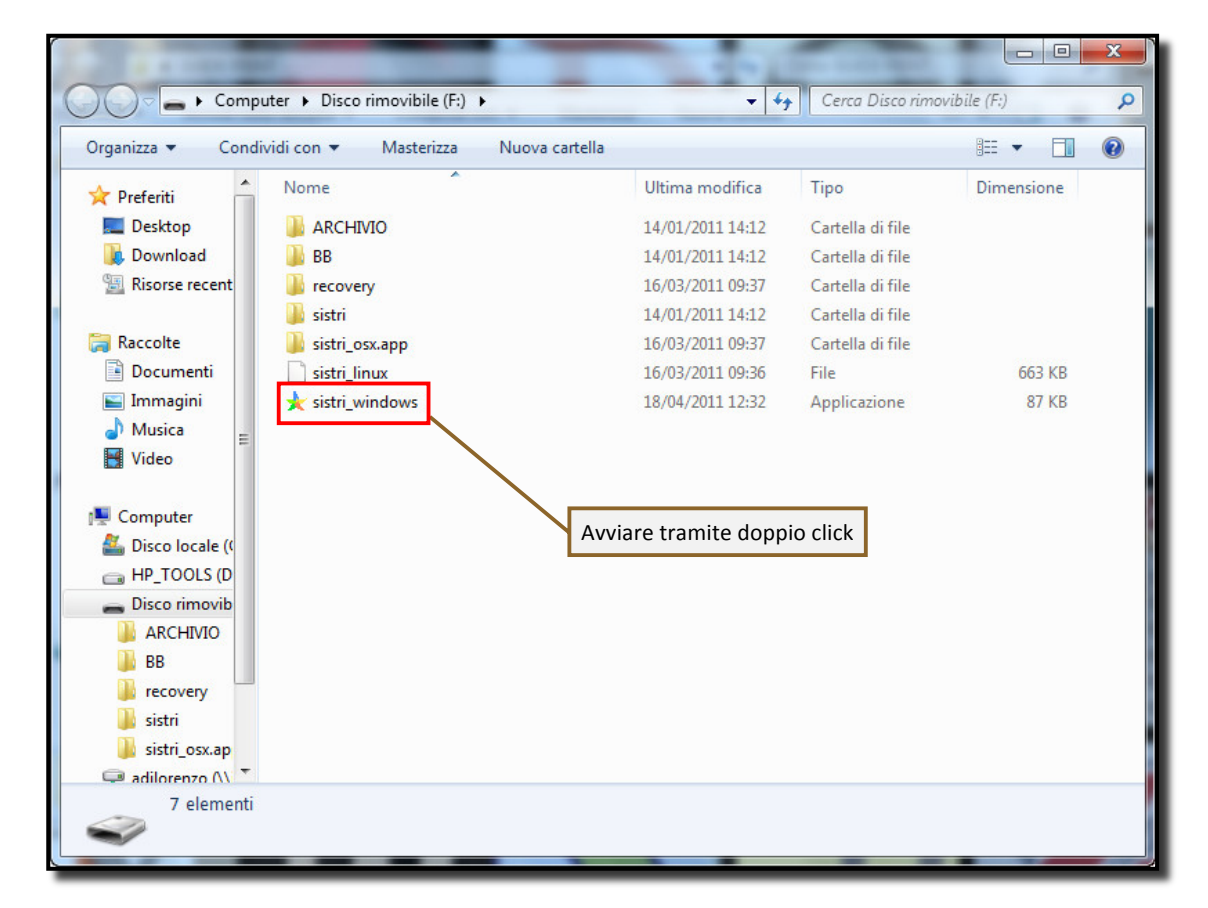

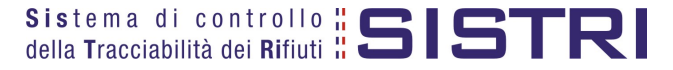

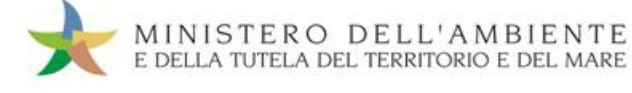

# Premere il tasto "Accedi al sistema" per accedere alla pagina principale;

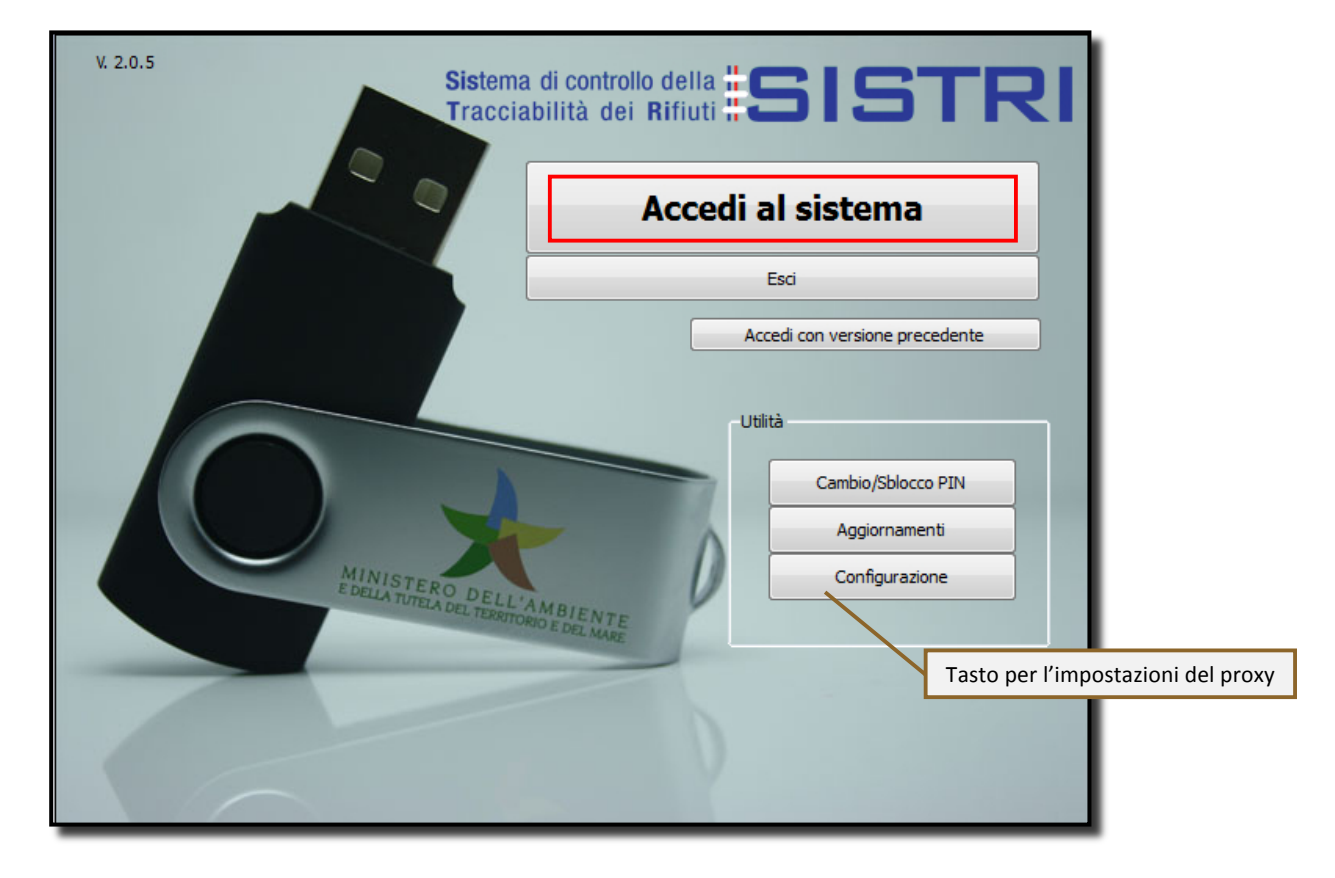

#### Selezionare l'icona con il lucchetto per l'inserimento diretto del PIN;

| 🬟 Browser SISTRI - Sistri, S | ma di controllo della traccial                  | bilita' dei rifiuti (Login) |  |
|------------------------------|-------------------------------------------------|-----------------------------|--|
|                              | L 🏊 👝                                           | / 📣 🔶                       |  |
| X X 7                        | 🦉 🕪 📥                                           |                             |  |
|                              |                                                 |                             |  |
|                              |                                                 | 7                           |  |
|                              | Selezionare per inserire<br>direttamente il PIN |                             |  |

5 Digitare il PIN e premere il tasto "OK";

|                               | 🌟 Inserimento PIN | ? 💌             |
|-------------------------------|-------------------|-----------------|
| Campo per l'inserimento del P | IN                | PIN: OK Annulla |
|                               |                   |                 |

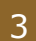

4

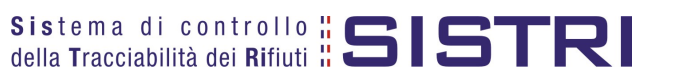

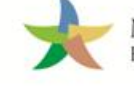

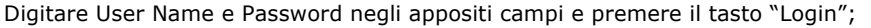

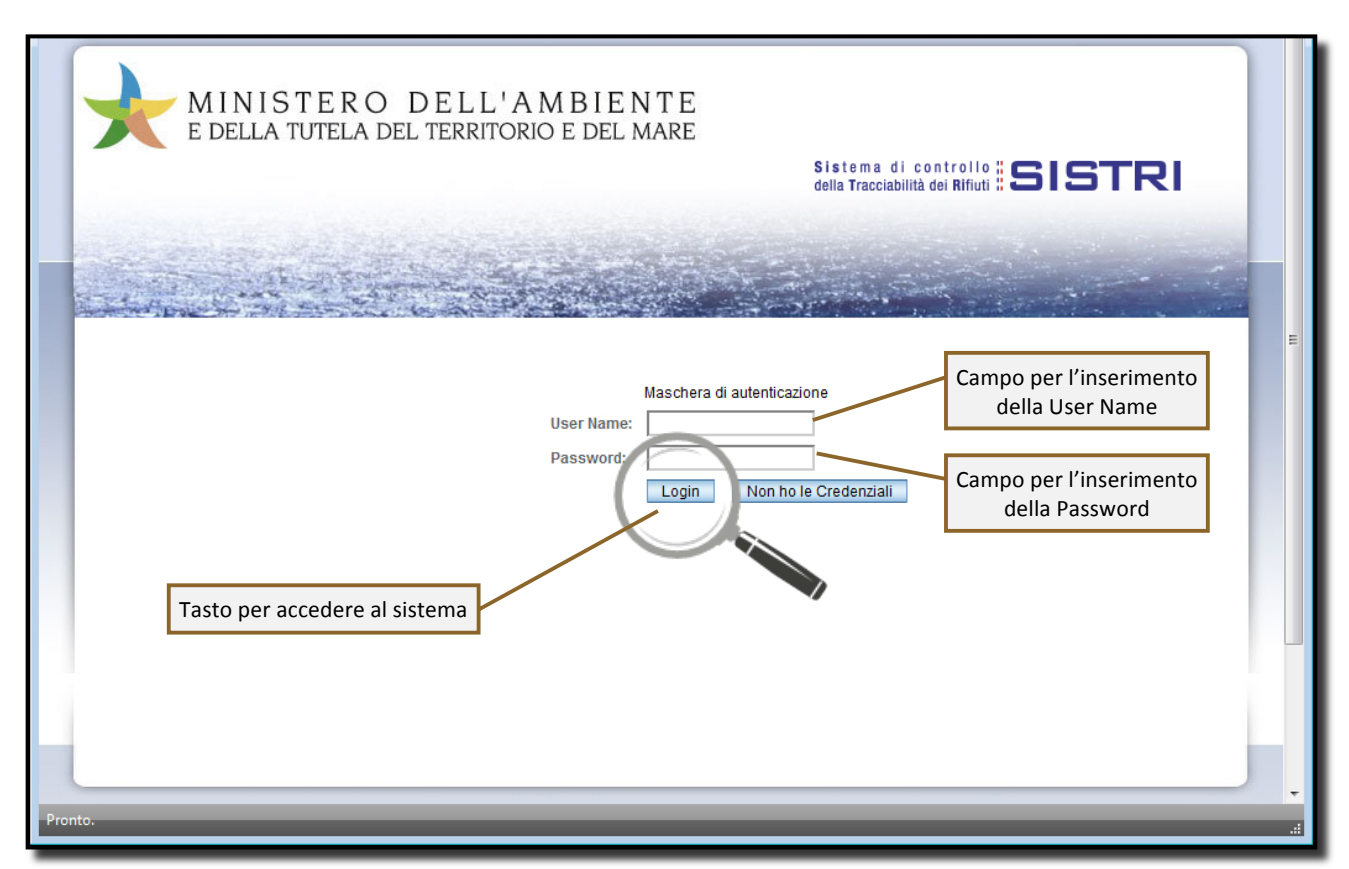

Selezionare infine il collegamento "Movimentazione".

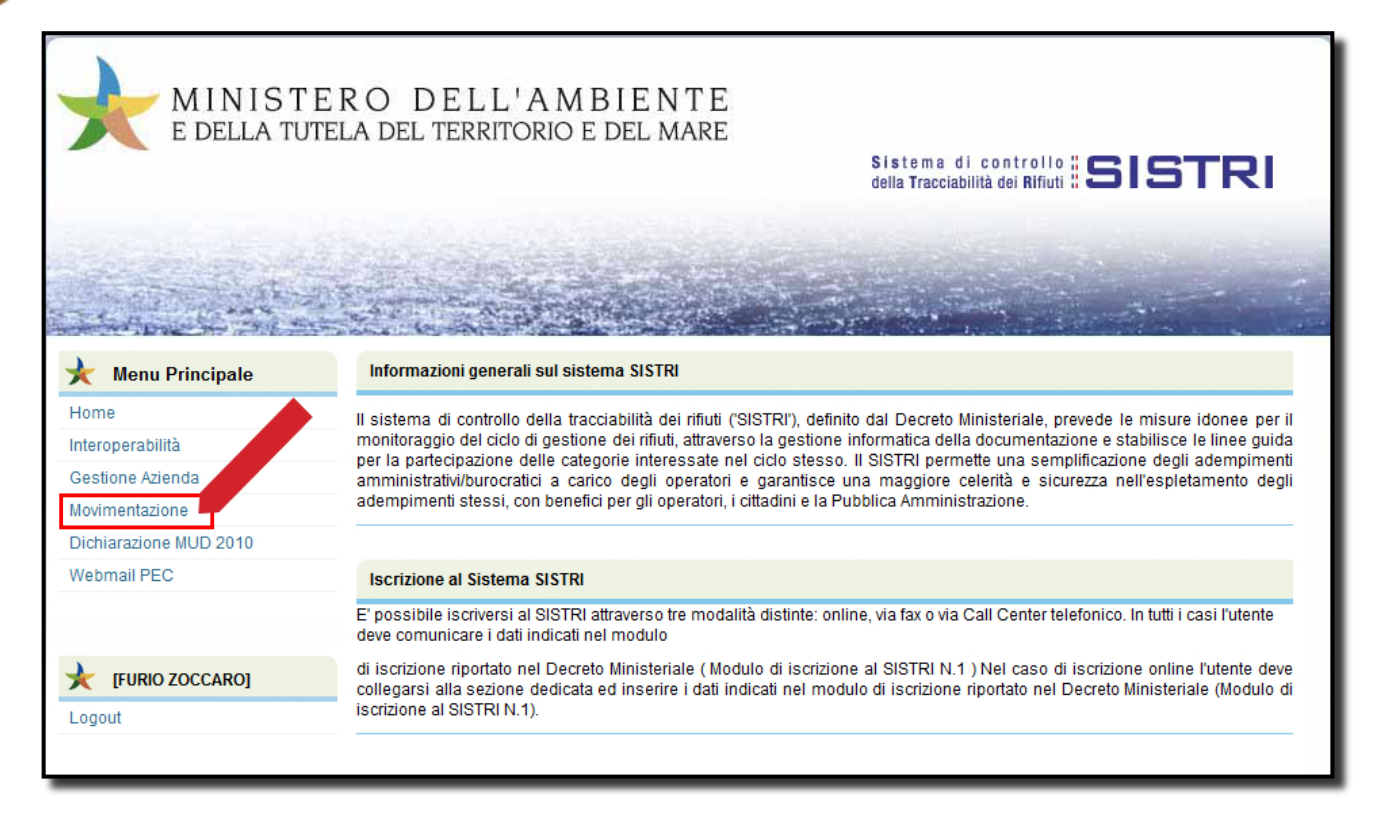

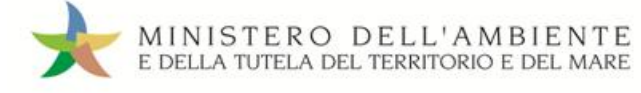

# CREARE UNA NUOVA REGISTRAZIONE CRONOLOGICA (CARICO RIFIUTI)

Selezionare il collegamento "Nuova Registrazione Cronologica";

| Area Registro Cronologico                                                                                   | Area Movimentazione                                                                                                    |
|----------------------------------------------------------------------------------------------------|----------------------------------------------------------------------------------------------------|
| <u>Visualizza Registri</u><br><u>Nuova Registrazione Cronologica</u><br>Visualizza Registrazioni Da Firmare | Visualizza schede<br>Schede da collegare al Registro<br>Compila Scheda SISTRI<br>Compila Scheda SISTRI per conto terzi<br>Moduli in bianco per Schede SISTRI |
|                                                                                                    | Area Trasporti<br>Area Conducente                                                                                                    |

Premere il tasto "Nuovo CARICO" in corrispondenza della tipologia di Registro sul quale si intende registrare l'operazione;

| elta del registro cronologico |                                       |                                             |                 |
|-------------------------------|---------------------------------------|---------------------------------------------|-----------------|
| Operazioni                    | Tipologia                             | Attività / Impianto                         | Codice Registro |
| Nuovo CARICO Nuovo SCARICO    | PRODUTTORE/DETENTORE RIFIUTI SPECIALI | PRODUTTORI-DETENTORI DI RIFIUTI<br>SPECIALI | PRD-20430       |

3

Indicare la "Causale registrazione" selezionabile tramite l'apposito menù a tendina;

| Dettagli registro cronologico     |                                                                                                    |
|-----------------------------------|----------------------------------------------------------------------------------------------------|
| Tipo:                             | PRODUTTORE/DETENTORE RIFIUTI SPECIAL                                                                                                    |
| Attività / Impianto:              | PRODUTTORI-DETENTORI DI RIFIUTI CALI                                                                                                    |
| Codice Registro:                  | PRD-20430                                                                                                    |
| Causale registrazione:            | Procedura ordinaria                                                                                                    |
|                                   | Procedura ordinaria                                                                                                    |
| Informazioni rifiuto              | Registrazione giacenza per al<br>Rettifica giacenza<br>Riconsenan difuto respinto                                                                                                    |
| Cerca per codice CER (es: 10.01): | Rifluto prodotto fuori dall'unità locale - abbancamento veicoli presso area proprietà di terzi (specificare il proprietario dell'area nel campo annotazioni)<br>Rifluto prodotto fuori dall'unità locale - nanutenzione<br>Rifluto prodotto fuori dall'unità locale - manutenzione |
| Cerca per denominazione CER:      | Rifiuto prodotto fuori dall'unità locale - manutenzione delle reti<br>Rifiuto prodotto fuori dall'unità locale - specificare l'attività nel campo annotazioni se diversa da quelle in elenco                                                                                       |

Digitare il codice CER da ricercare, o una porzione di esso, nell'apposito campo e, tramite il tasto "Ricerca", selezionare il CER d'interesse dalla lista dei risultati mediante il menù a tendina (la ricerca del codice CER può essere effettuata anche per denominazione);

| Cerca per codice CER (es: 10.01): | 13.02.                       |            |
|-----------------------------------|------------------------------|------------|
| Cerca per denominazione CER:      |                              | $\bigcirc$ |
| CER Trovati:                      | Selezion, un CER dalla lista |            |
|                                   | Ricerca                      |            |

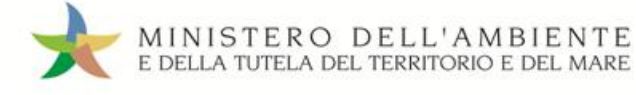

#### Compilare i campi obbligatori relativi a "Quantità", "Stato fisico" e "Caratteristiche pericolo"; Nota: Il campo "Caratteristiche pericolo" è visibile solo in presenza di rifiuti pericolosi.

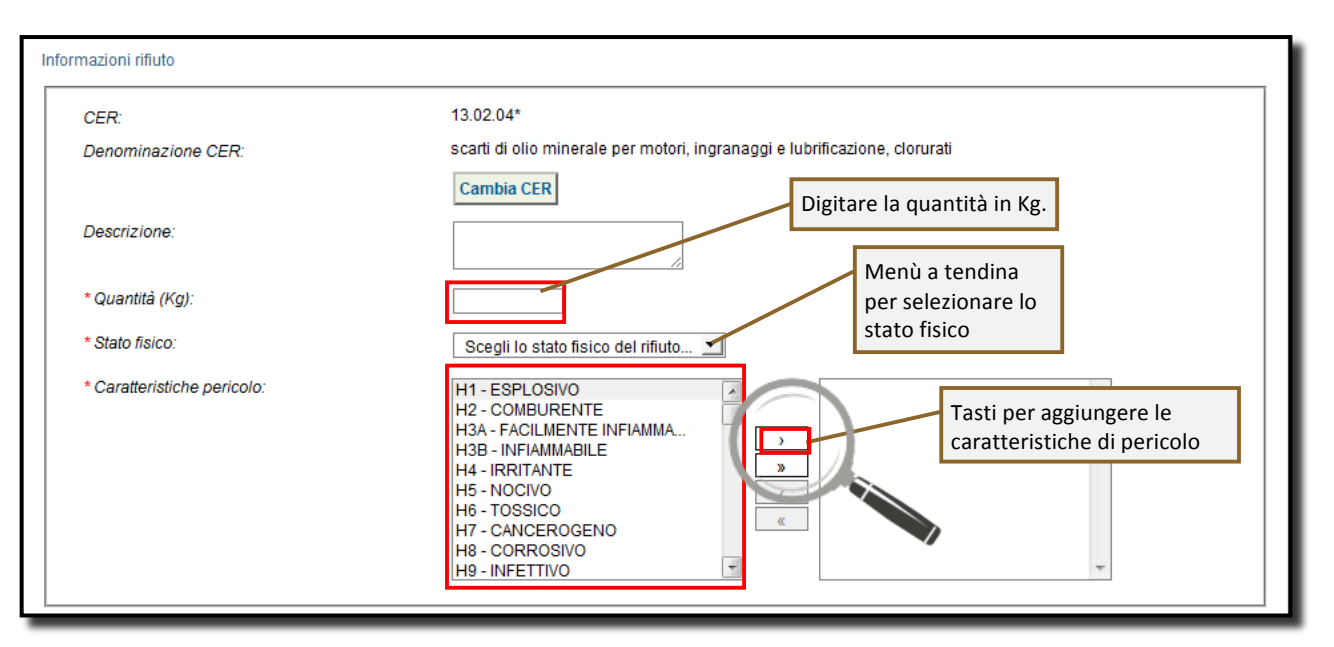

Indicare, tramite i due tasti di "Ricerca" e "Inserisci posizione", la posizione geografica del rifiuto solo nei casi in cui quest'ultima non corrisponda all'indirizzo dell'Unità Locale registrata nel SISTRI;

| * Posizione rifiuto |                             |
|---------------------|-----------------------------|
|                     | Ricerca Inserisci posizione |
| Posizione rifiuto   |                             |
| Indirizzo:          | CORSO TRIESTE               |
| Civico:             | 145                         |
| Provincia:          | RM                          |
| Comune:             | ROMA                        |
|                     |                             |

7

6

Inserire le eventuali annotazioni e salvare la Registrazione Cronologica di CARICO tramite il tasto "Salva";

| Annotazioni                        |                                                            |
|------------------------------------|------------------------------------------------------------|
| Annotazioni (max. 4000 caratteri): |                                                            |
|                                    | * I campi contrassegnati con un asterisco sono cuoligatori |
| Annulla                            | Salva                                                      |

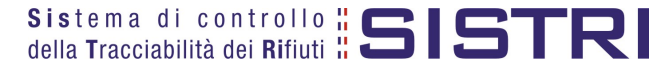

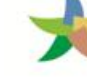

A salvataggio avvenuto è possibile non firmare immediatamente la Registrazione Cronologica, in tal caso essa risulterà tra l'elenco delle registrazioni nello stato "NON FIRMATA".

| Lista delle registra<br>Cerca in questa lista | azioni cronolog     | iche - In at   | ttesa di fi | rma           | Crea un                                                 | a nuova registrazione   |
|-----------------------------------------------|---------------------|----------------|-------------|---------------|---------------------------------------------------------|-------------------------|
| Codice                                        | Data creazione↓     | Stato          |             | Quantità (Kg) | Tipologia                                               | Note                    |
| TMP.0000000787291                             | 17/11/2011<br>11:39 | NON<br>FIRMATA |             | 0,000002      | PRODUTTORE/DETENTORE RIFIUTI SPECIALI                   | Prova di Insert di<br>u |
| TMP.0000000787290                             | 17/11/2011<br>11:38 | NON<br>FIRMATA | 16.01.04*   | 0,000002      | CONCESSIONARIO/GESTORE CASE<br>COSTRUTTRICI/AUTOMERCATO | Prova di Insert di<br>u |
| TMP.0000000787289                             | 17/11/2011<br>11:38 | NON<br>FIRMATA | 16.01.04*   | 0,000002      | CONCESSIONARIO/GESTORE CASE<br>COSTRUTTRICI/AUTOMERCATO | Prova di Insert di<br>u |
| TMP 000000787288                              | 17/11/2011          | NON            | 16.01.04*   | 0.000002      | CONCESSIONARIO/GESTORE CASE                             | Prova di Insert di      |

9

A questo punto è possibile procedere con la firma della Registrazione oppure modificare la Registrazione selezionando il tasto "Modifica".

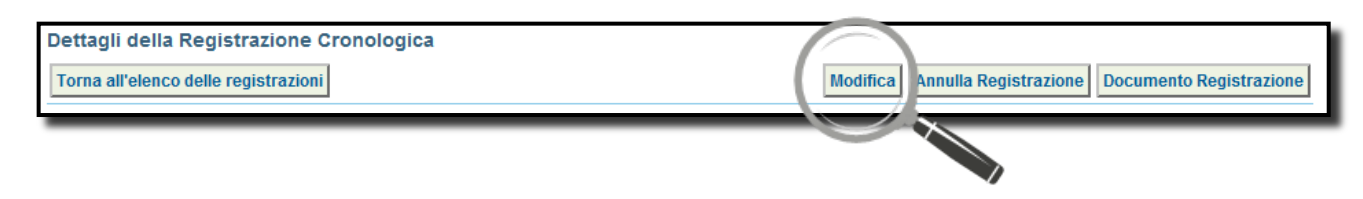

10

A salvataggio avvenuto è possibile, tramite il tasto "Firma", firmare la Registrazione Cronologica;

|   | Dettagli della Registrazione Cronologica       Torna all'elenco delle registrazioni       Elimina                        |
|---|----------------------------------------------------------------------------------------------------|
| • | Registrazione salvata                                                                                                    |
|   | Questa registrazione NON è firmata e non fa anc ora parte del egistro<br>Puoi firmare questa registrazione ade eso Firma |
|   |                                                                                                    |

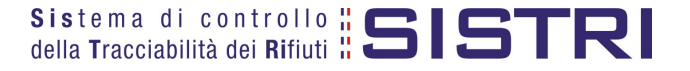

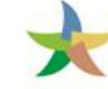

#### Verificare i dati riportati e validare il processo di firma mediante il tasto "Sì";

| TMP.000000024234                                                           |
|----------------------------------------------------------------------------|
| 23/06/2011 16:53                                                           |
| CARICO                                                                     |
|                                                                            |
| 13.02.04*                                                                  |
| scarti di olio minerale per motori, ingranaggi e lubrificazione, clorurati |
|                                                                            |
| 500                                                                        |
| 5 - Liquidi                                                                |
| <ul> <li>H3B - INFIAMMABILE</li> <li>H8 - CORROSIVO</li> </ul>             |
|                                                                            |
| CORSO TRIESTE                                                              |
| 145                                                                        |
| RM                                                                         |
| ROMA                                                                       |
|                                                                            |
|                                                                            |
| NoSì                                                                       |
|                                                                            |

12

Digitare il PIN, premere il tasto "Firma" e attendere il messaggio "La registrazione è stata firmata correttamente".

|                                          | Avviso                             | ×                                         |                         |
|------------------------------------------|------------------------------------|-------------------------------------------|-------------------------|
|                                          | Inserire il PIN                    |                                           |                         |
|                                          | Annulla                            | Firma                                     |                         |
| Dettagli della Registrazione Cronologica | a                                  |                                           |                         |
| Torna all'elenco delle registrazioni     | Crea Regis                         | trazione di scarico Annulla Registrazione | Documento Registrazione |
| •                                        | La registrazione è stata firmata o | correttamente                             |                         |

Nota: Dopo aver completato il processo di firma, viene assegnato il codice definitivo della Registrazione. Una volta firmata la Registrazione Cronologica non può essere modificata.

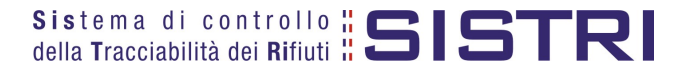

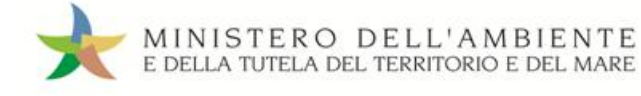

# COMPILARE UNA SCHEDA SISTRI

Selezionare il collegamento "Compila Scheda SISTRI";

| Area Registro Cronologico                                                                     | Area Movimentazione                                                                                                    |
|-----------------------------------------------------------------------------------------------|----------------------------------------------------------------------------------------------------|
| Visualizza Registri<br>Nuova Registrazione Cronologica<br>Visualizza Registrazioni Da Firmare | Visualizza schede<br>Schede da collegare al Regio o<br>Compila Scheda SISTRI<br>Compila Scheda SISTRI per conto terzi<br>Moduli in bianco per Schede SISTRI |
|                                                                                               | Area Trasporti<br>Area Conducente                                                                                                    |

Premere il tasto "Nuova scheda" in corrispondenza del profilo interessato (Es. Produttore/ Detentore Rifiuti Speciali) per avviare il processo di compilazione guidata della Scheda SISTRI;

3

Г

2

Il campo relativo alla "Persona Da Contattare" viene alimentato automaticamente dal sistema con i dati del delegato, tuttavia è possibile modificare tali informazioni e procedere tramite il tasto "Avanti";

| Anagrafica Informazioni Altre informa<br>Produttore rifiuto sul rifiuto | zioni Intermediario /<br>Commerciante senza<br>detenzione | Consorzio per il<br>riciclaggio ed il<br>recupero | Trasportatore     | Destinatario   | Annotazioni   | Riepilogo     |
|-------------------------------------------------------------------------|-----------------------------------------------------------|---------------------------------------------------|-------------------|----------------|---------------|---------------|
| nulla                                                                   |                                                           |                                                   |                   |                |               | Avanti        |
| Ragione Sociale o Denominazione:                                        | DEMO AZIENDA SPA MICRO 1                                  |                                                   |                   |                |               |               |
|                                                                         |                                                           |                                                   |                   |                |               |               |
|                                                                         |                                                           |                                                   |                   |                |               |               |
|                                                                         |                                                           |                                                   | <b></b>           |                |               |               |
| sona Da Contattare                                                      |                                                           |                                                   |                   |                |               |               |
| sona Da Contattare<br>* Cognome:                                        | BIANCHI                                                   |                                                   |                   |                |               |               |
| sona Da Contattare<br>* Cognome:<br>* Nome:                             | BIANCHI                                                   |                                                   |                   |                |               |               |
| sona Da Contattare<br>* Cognome:<br>* Nome:<br>Telefono:                | BIANCHI<br>LUCA<br>07443992563                            |                                                   |                   |                |               |               |
| sona Da Contattare<br>* Cognome:<br>* Nome:<br>Telefono:<br>Email:      | BIANCHI<br>LUCA<br>07443992563                            |                                                   |                   |                |               |               |
| sona Da Contattare<br>* Cognome:<br>* Nome:<br>Telefono:<br>Email:      | BIANCHI<br>LUCA<br>07443992563                            |                                                   | * I campi contras | segnati con un | asterisco son | o obbliguteri |

٦.,

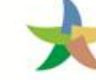

#### Selezionare il rifiuto da movimentare tra quelli in giacenza tramite il menù a tendina;

| Compilazione             | e Guidata Sch           | ede SISTRI - Proc                    | duttore / Detentore rifiut                          | i speciali                                        |                    |               |               |               |
|--------------------------|-------------------------|--------------------------------------|-----------------------------------------------------|---------------------------------------------------|--------------------|---------------|---------------|---------------|
| Anagrafica<br>Produttore | Informazioni<br>rifiuto | Altre<br>informazioni sul<br>rifiuto | Intermediario /<br>Commerciante senza<br>detenzione | Consorzio per il<br>riciclaggio ed il<br>recupero | Trasportatore      | Destinatario  | Annotazioni   | Riepilogo     |
| Annulla                  |                         |                                      |                                                     |                                                   |                    |               | Indiet        | ro Avanti     |
| Selezionare il rifi      | iuto tra quelli risu    | Itanti in giacenza                   |                                                     |                                                   |                    |               |               |               |
|                          | Seleziona               |                                      |                                                     |                                                   |                    |               | J             |               |
| Oppure compila           | manualmente             |                                      |                                                     |                                                   |                    |               |               |               |
| Informazioni rifiu       | to                      |                                      |                                                     |                                                   |                    |               |               |               |
| Cerca per                | codice CER (es:         | 10.01):                              |                                                     |                                                   |                    |               |               |               |
| Cerca per                | denominazione (         | CER:                                 |                                                     |                                                   |                    |               |               |               |
|                          |                         |                                      | Ricerca                                             |                                                   |                    |               |               |               |
|                          |                         |                                      |                                                     |                                                   | * I campi contrass | egnati con un | asterisco son | o obbligatori |

5

Indicare il peso del rifiuto da movimentare in Kg, se necessario anche il volume dello stesso (espresso in mc). In mancanza di strumenti di pesatura deve essere indicato un peso stimato;

| mazioni rifiuto             |                                                                                                    |
|-----------------------------|----------------------------------------------------------------------------------------------------|
| CER:                        | 13.02.08*                                                                                                    |
| Denominazione CER:          | altri oli per motori, ingranaggi e lubrificazione                                                                                                    |
|                             | Cambia CER                                                                                                    |
| Descrizione:                |                                                                                                    |
| Verifica il peso a destino? |                                                                                                    |
| * Quantità (Kg):            |                                                                                                    |
| Volume (mc):                |                                                                                                    |
| * Stato fisico:             | 3 - Vischiosi o sciropposi                                                                                                    |
| * Caratteristiche pericolo: | H1 - ESPLOSIVO<br>H3A - FACILMENTE INFIAMMA<br>H3B - INFIAMMABILE<br>H4 - IRRITANTE<br>H5 - NOCIVO<br>H6 - TOSSICO<br>H7 - CANCEROGENO<br>H8 - CORROSIVO<br>H9 - INFETTIVO<br>H10 - TOSSICO PER LA RIPR |

NOTA: Alimentando il campo "Volume" è necessario spuntare l'opzione "Verifica il peso a destino".

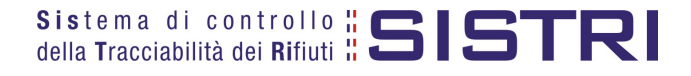

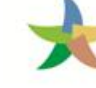

Digitare il numero dei colli, selezionare il tipo di imballaggio e l'operazione dell'impianto a cui sarà sottoposto il rifiuto tramite gli appositi menù a tendina;

| nagrafica<br>roduttore | Informazioni<br>rifiuto | Altre<br>informazioni sul<br>rifiuto | Intermediario /<br>Commerciante senza<br>detenzione | Consorzio per il<br>riciclaggio ed il<br>recupero | Trasportatore                  | Destinatario   | Annotazioni   | Riepilogo     |
|------------------------|-------------------------|--------------------------------------|-----------------------------------------------------|---------------------------------------------------|--------------------------------|----------------|---------------|---------------|
| nulla                  |                         |                                      |                                                     |                                                   |                                |                | Indietr       | o Avanti      |
| e Informazior          | ni                      |                                      |                                                     |                                                   |                                |                |               |               |
| *Numero                | colli:                  |                                      |                                                     | $\bigcirc$                                        |                                |                |               |               |
| * Tipo imb             | allaggio:               |                                      | Scegli                                              | $\Box$                                            |                                |                | 1             |               |
| * Operazio             | oni impianto:           |                                      | Scegli un'operazione                                |                                                   |                                |                |               |               |
| Prescrizio             | ni particolari ?        |                                      |                                                     |                                                   |                                |                |               |               |
| Trasporto              | sottoposto a norn       | na ADR?                              |                                                     |                                                   |                                |                |               |               |
| ormazioni cer          | tificato analitico      |                                      |                                                     | Tast                                              | o per allegare                 | il             |               |               |
| Allega Do              | cumento                 |                                      | Aggiungi un file                                    | certif                                            | icato analitico<br>formato pdf | in             |               |               |
| Document               | i allegati              |                                      | Nessun documento allegato                           |                                                   |                                |                |               |               |
|                        |                         |                                      |                                                     |                                                   | * I campi contras              | segnati con un | asterisco son | o obbligatori |
|                        |                         |                                      |                                                     |                                                   |                                |                |               |               |

Compilare le sezioni relative a "Intermediario/Commerciante senza detenzione" e "Consorzio per il riciclaggio ed il recupero" se necessario;

Indicare l'Azienda di Trasporto selezionandola dal menù a tendina e premendo il tasto "Aggiungi" oppure, manualmente, mediante il tasto "Aggiungi da ricerca in anagrafica SISTRI";

| Compilazione             | e Guidata Scl           | hede SISTRI - Pro                    | oduttore / Detentore rifi                           | uti speciali                                      |                   |                 |               |                |                  |
|--------------------------|-------------------------|--------------------------------------|-----------------------------------------------------|---------------------------------------------------|-------------------|-----------------|---------------|----------------|------------------|
| Anagrafica<br>Produttore | Informazioni<br>rifiuto | Altre<br>informazioni sul<br>rifiuto | Intermediario /<br>Commerciante senza<br>detenzione | Consorzio per il<br>riciclaggio ed il<br>recupero | Trasportatore     | Destinatario    | Annotazioni   | Riepilogo      |                  |
| Annulla                  |                         |                                      |                                                     |                                                   |                   |                 | Indiet        | ro Avanti      |                  |
| * Presenza Tras          | portatore               |                                      |                                                     |                                                   |                   |                 |               | Tasto per      | inserire         |
| Scegli tra c             | quelle seleziona        | te di recente                        | Scegli                                              |                                                   |                   | Aggiung         | i)            | l'azienda di   | i trasporto      |
| oppure                   |                         |                                      | Aggiungi da ricerca in an                           | agrafica SISTRI                                   |                   |                 |               | a ten          | dai menu<br>dina |
|                          |                         |                                      |                                                     | <b>_</b>                                          |                   |                 |               |                |                  |
|                          |                         |                                      |                                                     |                                                   | * I campi contras | ssegnati con un | asterisco son | 10 obbligatori |                  |
| Annulla                  |                         |                                      |                                                     | Та                                                | sto per proced    | ere             | Indiet        | o Avanti       |                  |
| _                        |                         |                                      |                                                     |                                                   |                   |                 |               |                |                  |

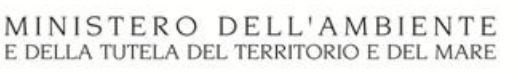

9

Indicare l'impianto a cui destinare il rifiuto selezionandolo dal menù a tendina oppure, manualmente, mediante il tasto "Aggiungi da ricerca in anagrafica SISTRI";

| Anagrafica<br>Produttore                | Informazioni<br>rifiuto   | Altre<br>informazioni sul<br>rifiuto | Intermediario /<br>Commerciante senza<br>detenzione | Consorzio per il<br>riciclaggio ed il<br>recupero | Trasportatore                   | Destinatario                 | Annotazioni   | Riepilogo              |
|-----------------------------------------|---------------------------|--------------------------------------|-----------------------------------------------------|---------------------------------------------------|---------------------------------|------------------------------|---------------|------------------------|
| Annulla                                 |                           |                                      |                                                     |                                                   |                                 |                              | Indiet        | ro Avanti              |
| Seleziona una<br>Scegli tra o<br>oppure | Sede<br>quelle selezional | te di recente:                       | Scegli<br>Aggiungi da ricerca in ana                | agrafica SISTRI                                   |                                 |                              |               |                        |
| Annulla                                 |                           |                                      |                                                     |                                                   | * I campi contra<br>Tasto per p | ssegnati con ur<br>procedere | asterisco son | io obhligaid<br>Avanti |

#### 10 Giunti alla fase di "Riepilogo", occorre salvare la Scheda SISTRI tramite il tasto "Salva";

| Anagrafica<br>Produttore | Informazioni<br>rifiuto | Altre<br>informazioni sul | Intermediario /<br>Commerciante senza | Consorzio per il<br>riciclaggio ed il | Trasportatore | Destinatario | Annotazioni | Riepilogo | L  |
|--------------------------|-------------------------|---------------------------|---------------------------------------|---------------------------------------|---------------|--------------|-------------|-----------|----|
| nnulla                   |                         | minito                    |                                       | Tecapero                              |               |              | Indietro    | Salva     |    |
|                          | taniana Davidation      |                           | a                                     |                                       |               |              |             |           | 17 |

# 11) È inoltre possibile modificare o eliminare la Scheda SISTRI appena salvata utilizzando gli appositi tasti;

|                                                       | Scheo                             | la salvata                       |                  |
|-------------------------------------------------------|-----------------------------------|----------------------------------|------------------|
| Area Movimentazione Produttore                        | Area Movimentazione Trasportatore | Area Movimentazione Destinatario |                  |
| Questa scheda non è firmata.<br>Vuoi firmarla adesso? | Firma                             |                                  | Modifica Elimina |

12

Dopo aver salvato la Scheda SISTRI è possibile avviare il processo di firma mediante il tasto "Firma";

|   |                                                       |                            | Scheda sa   | alvata      |                       |          |
|---|-------------------------------------------------------|----------------------------|-------------|-------------|-----------------------|----------|
| ľ | Area Movimentazione Produttore                        | Area Movimentazione Traspo | ortatore Ar | rea Movimen | ntazione Destinatario |          |
|   | Questa scheda non è firmata.<br>Vuoi firmarla adesso? | Firma                      | T C         |             |                       | Modifica |

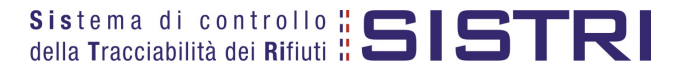

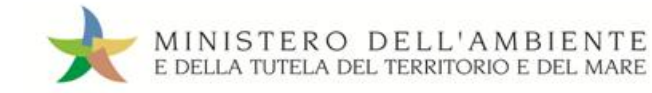

13 Validare il processo di firma tramite il tasto "Sì";

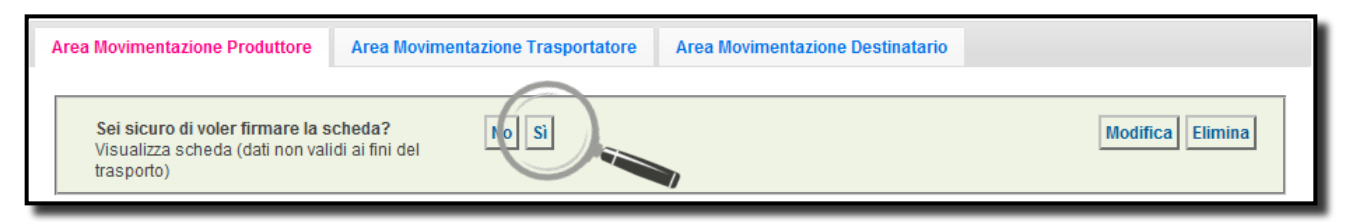

14 Digitare il PIN, premere il tasto "Firma" e attendere il messaggio "La scheda è stata firmata correttamente".

|                                | Avviso X<br>Inserire il PIN                                                                              |
|--------------------------------|----------------------------------------------------------------------------------------------------|
|                                | Annulla Firma                                                                                            |
|                                |                                                                                                    |
|                                | La scheda è stata firmata correttamente                                                                  |
| Area Movimentazione Produttore | Area Movimentazione Trasportatore Area Movimentazione Destinatario Associa Registrazion Modifica Innulla |
|                                |                                                                                                    |

ATTENZIONE: <u>E' possibile modificare una scheda SISTRI firmata, tramite il tasto "Modifica",</u> <u>limitatamente ai campi: "Numero colli", "Quantità" e "Annotazioni".</u>

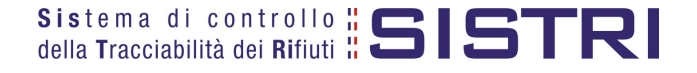

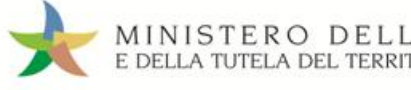

# ASSOCIAZIONE DELLA SCHEDA AL REGISTRO (SCARICO RIFIUTI)

Premere il tasto "Associa Registrazione":

| ľ | Area Movimentazione Produttore | Area Movimentazione Trasportatore | Area Movimentazione Destinatario |                                 |  |
|---|--------------------------------|-----------------------------------|----------------------------------|---------------------------------|--|
|   |                                |                                   | Associa Registrazione            | Modifica Annulla Scarica Scheda |  |

#### NOTA: Questa operazione può essere eseguita successivamente al conferimento dei rifiuti al trasportatore entro 10 giorni.

Indicare la "Causale registrazione" selezionabile tramite il menù a tendina;

| agli registro cronologico                  |                                          | _ |
|--------------------------------------------|------------------------------------------|---|
| Tipo:                                      | PRODUTTORE/DETENTORE RIFIUTI SPECIALI    |   |
| Attività / Impianto:                       | PRODUTTORI-DETENTORI DI RIFIUTI SPECIALI |   |
| Codice Registro:<br>Causale registrazione: | PRD-20430 Procedura ordinaria            |   |

3

Indicare la Registrazione Cronologica di CARICO alla quale si intende collegare lo SCARICO tramite il tasto "Aggiungi";

| 13.02.04*                                                                  |                                                                                                    |
|----------------------------------------------------------------------------|----------------------------------------------------------------------------------------------------|
| scarti di olio minerale per motori, ingranaggi e lubrificazione, clorurati |                                                                                                    |
|                                                                            |                                                                                                    |
| 5 - Liquidi                                                                |                                                                                                    |
| <ul> <li>H3B - INFIAMMABILE</li> <li>H8 - CORROSIVO</li> </ul>             |                                                                                                    |
| La quantità scelta nella scheda 000000005545-SISTRI è di 250 Kg            |                                                                                                    |
| Aggiungi licomincia                                                        |                                                                                                    |
|                                                                            | 13.02.04*<br>scarti di olio minerale per motori, ingranaggi e lubrificazione, clorurati<br>5 - Liquidi<br>• H3B - INFIAMMABILE<br>• H8 - CORROSIVO<br>La quantità scelta nella scheda 000000005545-SISTRI è di 250 Kg |

4

Una volta individuata la Registrazione Cronologica di CARICO di riferimento premere il tasto "Aggiungi" per procedere;

| Registrazioni   | firmate selezionabili |                     |           |              |                       |               |                                        | ×     |
|-----------------|-----------------------|---------------------|-----------|--------------|-----------------------|---------------|----------------------------------------|-------|
| Cperazio        | Codice                | Data                | CER       | Stato fisico | Quantità residua (Kg) | Car. pericolo | Posizione rif.                         | Note  |
| Aggiungi        | R.2011.0000000057     | 23/06/2011<br>16:54 | 13.02.04* | 5 - Liquidi  | 500                   | H3B,H8        | CORSO TRIESTE 145 -<br>00198 ROMA (RM) |       |
| Trove to me sol | o risulta             |                     |           |              |                       |               |                                        |       |
|                 |                       |                     |           |              |                       |               | C                                      | hiudi |

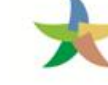

# Verificare, nell'apposito campo, la quantità di rifiuto movimentata nella Scheda SISTRI da associare;

| Caratteristiche rifiuto      |                                                            |                  |                             |                                             |
|------------------------------|------------------------------------------------------------|------------------|-----------------------------|---------------------------------------------|
| CER:                         | 13.02.04*                                                  |                  |                             |                                             |
| Denominazione CER:           | scarti di olio minerale p                                  | er motori, ingra | anaggi e lubrificazione, cl | orurati                                     |
| Descrizione:                 |                                                            |                  |                             |                                             |
| Stato fisico:                | 5 - Liquidi                                                |                  |                             |                                             |
| Caratteristiche di pericolo  | <ul> <li>H3B - CORROSI</li> <li>H8 - INFIAMMABI</li> </ul> | VO<br>ILE        |                             |                                             |
|                              | La quantità scelta nella                                   | scheda 00000     | 100005545-SISTRI è di 29    | 50 Kg                                       |
| * Registrazioni selezionate: | Ricomincia                                                 |                  |                             |                                             |
| Registrazioni selezionate:   |                                                            |                  |                             |                                             |
|                              | Codice                                                     | Data             | Quantită residua (Kg)       | Quantită movimentatz ()                     |
|                              | R.2011.000000057                                           | 23/06/2011       | 500                         | 250                                         |
|                              | La quantità dello scarico<br>selezionate                   | o sarà uguale :  | alla somma delle quantit    | à movimentate delle registrazioni di carico |

6

Selezionare l'operazione impianto a cui sarà sottoposto il rifiuto tramite il menù a tendina;

| ( | Operazione impianto  |                      | $\frown$ |  |
|---|----------------------|----------------------|----------|--|
|   | Rifiuti destinati a: | Scegli un'operazione |          |  |
|   |                      |                      |          |  |

Inserire eventuali annotazioni e salvare la Registrazione Cronologica di SCARICO tramite il tasto "Salva";

| Annotazioni                        |                                                             |
|------------------------------------|-------------------------------------------------------------|
| Annotazioni (max. 4000 caratteri): |                                                             |
|                                    | * I campi contrassegnati con un asterisco sono o poligatori |
| Annulla                            | Salva                                                       |

8

9

A salvataggio avvenuto premere il tasto "Firma" per firmare la Registrazione Cronologica di SCARICO;

|   | Dettagli della Registrazione Cronologica Torna all'elenco delle registrazioni Elimina Modifica                            |
|---|----------------------------------------------------------------------------------------------------|
| · | Registrazione salvata                                                                                                    |
|   | Questa registrazione NON è firmata e non fa anco a parte del r. gistro<br>Puoi firmare questa registrazione ades 30 Firma |

Verificare i dati riportati e validare il processo di firma mediante il tasto "Sì";

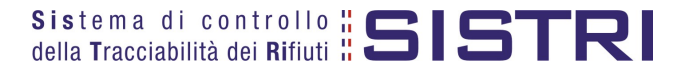

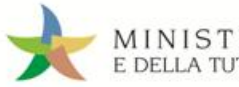

| icuro di voler firmare questa registrazion | e? *                                                                       |
|--------------------------------------------|----------------------------------------------------------------------------|
| mazioni registrazione                      |                                                                            |
| Codice registrazione:                      | TMP.000000024235                                                           |
| Data:                                      | 23/06/2011 17:09                                                           |
| Tipologia operazione:                      | SCARICO                                                                    |
| ID Scheda SISTRI                           | 000000005545-SISTRI                                                        |
| nazioni rifiuto                            |                                                                            |
| CER:                                       | 13.02.04*                                                                  |
| Denominazione CER:                         | scarti di olio minerale per motori, ingranaggi e lubrificazione, clorurati |
| Descrizione:                               |                                                                            |
| Quantità registrata (Kg):                  | 250                                                                        |
| Stato fisico:                              | 5 - Liquidi                                                                |
| Caratteristiche di pericolo                | H3B - INFIAMMABILE     H8 - CORROSIVO                                      |
| Registrazioni selezionate:                 |                                                                            |
|                                            | Codice Data Quantità movimentata (Kg)                                      |
|                                            | R.2011.0000000057 23/06/2011 250                                           |
|                                            |                                                                            |
|                                            | No Si                                                                      |

10 Digitare il PIN, premere il tasto "Firma" e attendere il messaggio "La registrazione è stata firmata correttamente".

|                                                                               | Avviso          | ж                                 | 1                                             |
|-------------------------------------------------------------------------------|-----------------|-----------------------------------|-----------------------------------------------|
|                                                                               | Inserire il PIN | ••••••                            |                                               |
|                                                                               |                 | Annulla                           |                                               |
| Dettagli della Registrazione Cronolog<br>Torna all'elenco delle registrazioni | ica             | Modifica                          | Annulla Registrazione Documento Registrazione |
|                                                                               | La registrazi   | one è stata firmata correttamente |                                               |

Nota: Dopo aver completato il processo di firma, viene assegnato il codice definitivo della Registrazione.

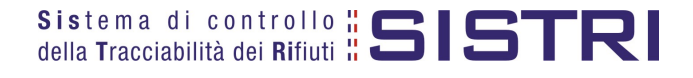

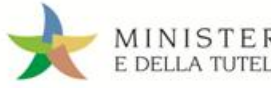

# ANNULLARE UNA REGISTRAZIONE CRONOLOGICA

## Selezionare il collegamento "Visualizza Registri"

| Area Registro Cronologic                               | Area Movimentazione                                                           |
|--------------------------------------------------------|-------------------------------------------------------------------------------|
| Visualizza Registri<br>Huova Registrazione Cronologica | Visualizza schede<br>Schede da collegare al Registro<br>Compila Scheda SISTRI |
| Visualizza Registrazioni Da Firmare                    | Compila Scheda SISTRI per conto terzi<br>Moduli in bianco per Schede SISTRI   |

2

3

#### Premere il tasto "Seleziona" in corrispondenza del Registro sul quale si intende operare;

| Elenco Regis | stri Cronologici                      |                                          |                 |
|--------------|---------------------------------------|------------------------------------------|-----------------|
| operazioni   | Tipologia                             | Attività / Impianto                      | Codice Registro |
| Seleziona    | PRODUTTORE/DETENTORE RIFIUTI SPECIALI | PRODUTTORI-DETENTORI DI RIFIUTI SPECIALI | PRD-20430       |
|              |                                       |                                          |                 |

#### Selezionare la registrazione da annullare tramite il tasto "Visualizza";

| Lista delle registrazioni cronologiche - PRODUTTORE/DETENTORE RIFIUTI SPECIALI           Torna all'elenco dei registri         Cerca in questa lista         Esporta la lista         Nuovo CARICO         Nuovo SCARICO |                  |         |         |           |              |               |        |      |  |  |
|----------------------------------------------------------------------------------------------------|------------------|---------|---------|-----------|--------------|---------------|--------|------|--|--|
| Dettagli registro cronologico                                                                                                    |                  |         |         |           |              |               |        |      |  |  |
| Tipo: PRODUTTORE/DETENTORE RIFIUTI SPECIALI                                                                                                    |                  |         |         |           |              |               |        |      |  |  |
| Codice Registro:                                                                                                    | PRI              | D-20430 |         |           |              |               |        |      |  |  |
| Operazioni Codice                                                                                                    | Data +           | Stato   | Тіро    | CER       | Stato fisico | Quantità (Kg) | Scheda | Note |  |  |
| Visualizza R.2011.000000060                                                                                                    | 01/07/2011 16:46 | FIRMATA | CARICO  | 13.02.04* | 5 - Liquidi  | 500           |        |      |  |  |
| Vieualizza R.20 0000059                                                                                                    | 24/06/2011 13:11 | FIRMATA | SCARICO | 13.02.04* | 5 - Liquidi  | 250           | Apri   |      |  |  |
| Visualizza R.2011.000000058                                                                                                    | 23/06/2011 17:10 | FIRMATA | SCARICO | 13.02.04* | 5 - Liquidi  | 250           | Apri   |      |  |  |

4

# Premere il tasto "Annulla Registrazione";

| De   | ttagli della Registrazione Cronologica |                                        |          |                       |                         |
|------|----------------------------------------|----------------------------------------|----------|-----------------------|-------------------------|
| То   | rna all'elenco delle registrazioni     |                                        | Modifica | Annulla Registrazione | Documento Registrazione |
| Det  | tagli registro cronologico             |                                        |          |                       |                         |
|      | Tipo:                                  | PRODUTTORE/DETENTORE RIFIUTI SPECIAL   | I        |                       |                         |
|      | Attività / Impianto:                   | PRODUTTORI-DETENTORI DI RIFIUTI SPECIA | LI       |                       |                         |
|      | Codice Registro:                       | PRD-20430                              |          |                       |                         |
| Info | rmazioni registrazione                 |                                        |          |                       |                         |
|      | Codice registrazione:                  | R.2011.000000109                       |          |                       |                         |
|      | Data:                                  | 05/08/2011 16:35                       |          |                       |                         |

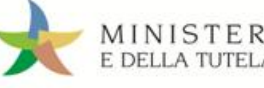

Selezionare la causale dell'annullamento tramite il menù a tendina, descrivere la causale nell'apposito campo e premere il tasto "Conferma e firma";

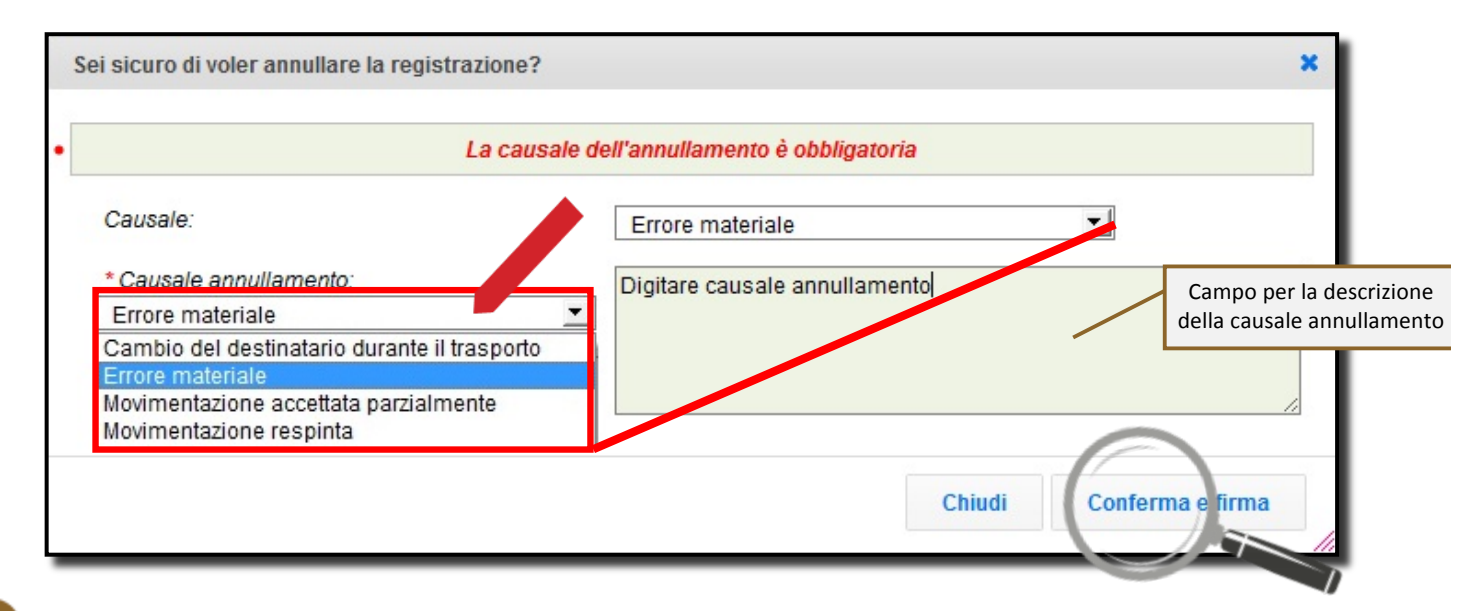

Digitare il PIN, premere il tasto "Firma" e attendere il messaggio "Registrazione annullata";

|                                         | Avviso          |                           | ×     |                         |
|-----------------------------------------|-----------------|---------------------------|-------|-------------------------|
|                                         | Inserire il PIN | ••••••                    |       |                         |
|                                         |                 | Annulla                   | Firma |                         |
| Dettagli della Registrazione Cronologio | ca              |                           |       |                         |
| Torna all'elenco delle registrazioni    |                 |                           |       | Documento Registrazione |
|                                         | Re              | gistrazione annullata     |       |                         |
|                                         | Questa          | registrazione è annullata | 1     |                         |

6

Tornando all'elenco delle registrazioni lo stato della registrazione è automaticamente aggiornato in "ANNULLATA".

| ອຽເຣມ ບ.          |                     | 10-20400  |         |           |              |               |        |                         |
|-------------------|---------------------|-----------|---------|-----------|--------------|---------------|--------|-------------------------|
| Codice            | Data 🕴              | Stato     |         | CER       | Stato fisico | Quantità (Kg) | Scheda | Note                    |
| R.2011.000000060  | 01/07/2011<br>16:46 | ANNULLATA | CARICO  | 13.02.04* | 5 - Liquidi  | 500           |        | Registrazione<br>annull |
| R.2011.0000000059 | 24/06/2011          | FIRMATA   | SCARICO | 13.02.04* | 5 - Liquidi  | 250           | Apri   |                         |

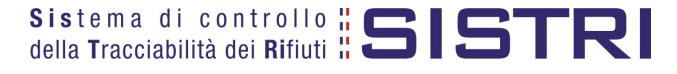

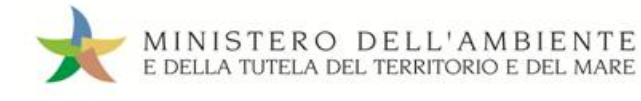

# ANNULLARE UNA SCHEDA SISTRI

1

| Selezionare il collegamento "Visualizza schede"        |                                                                                                 |
|--------------------------------------------------------|-------------------------------------------------------------------------------------------------|
| Area Registro Cronologico                              | Area Movimentazione                                                                             |
| Visualizza Registri<br>Nuova Registrazione Cronologica | <u>Visualizza schede</u><br><del>Schede da cullegare</del> al Registro<br>Compila Scheda SISTRI |
| Visualizza Registrazioni Da Firmare                    | Compila Scheda SISTRI per conto terzi<br>Moduli in bianco per Schede SISTRI                     |

2

Visualizzare la scheda che si intende annullare cliccando sul codice di riferimento;

| ID - Seri                                             | Data<br>emissione   | CER       | Kg  | Produttore | Trasportatore   | Destinatario | Esito |  |  |
|-------------------------------------------------------|---------------------|-----------|-----|------------|-----------------|--------------|-------|--|--|
| 00000011446-SISTRI                                    | 20/10/2011<br>10:25 | 13.02.08* | 250 | S.P.A.     | Tratta 1 —      |              |       |  |  |
| 0000001147120-SISTRI                                  | 15/09/2011<br>16:30 | 20.01.21* | 22  | S.P.A.     | Tratta 1 S.R.L. |              | •     |  |  |
| 0000001147119-SISTRI                                  | 15/09/2011<br>16:24 | 20.01.21* | 22  | S.P.A.     | Tratta 1        | -            | •     |  |  |
| 0000001147118-SISTRI                                  | 15/09/2011<br>16:16 | 12.01.16* | 1   | S.P.A.     | Tratta 1        | -            | -     |  |  |
| rovati 33 risultati, mostrati in elenco dal 11 al 20. |                     |           |     |            |                 |              |       |  |  |
| Primo] [Prec.] 1 • 2 • 3 • 4 [Succ.] [Ultimo]         |                     |           |     |            |                 |              |       |  |  |

#### Premere il tasto "Annulla";

| Movimentazione Produttore Area Movimentazione Trasportatore |                         | Area Movimentazione Destinatario                      |
|-------------------------------------------------------------|-------------------------|-------------------------------------------------------|
|                                                             |                         | Associa Registrazione Modific a Annulla Scarica Scher |
| zione 1 - Identificativo so                                 | cheda                   |                                                       |
|                                                             |                         |                                                       |
| Numero identificativo:                                      | 000000025095            |                                                       |
| Numero identificativo:<br>Serie:                            | 0000000025095<br>SISTRI |                                                       |

4

3

Selezionare la causale dell'annullamento tramite il menù a tendina, descrivere la causale nell'apposito campo e premere il tasto "Conferma e firma";

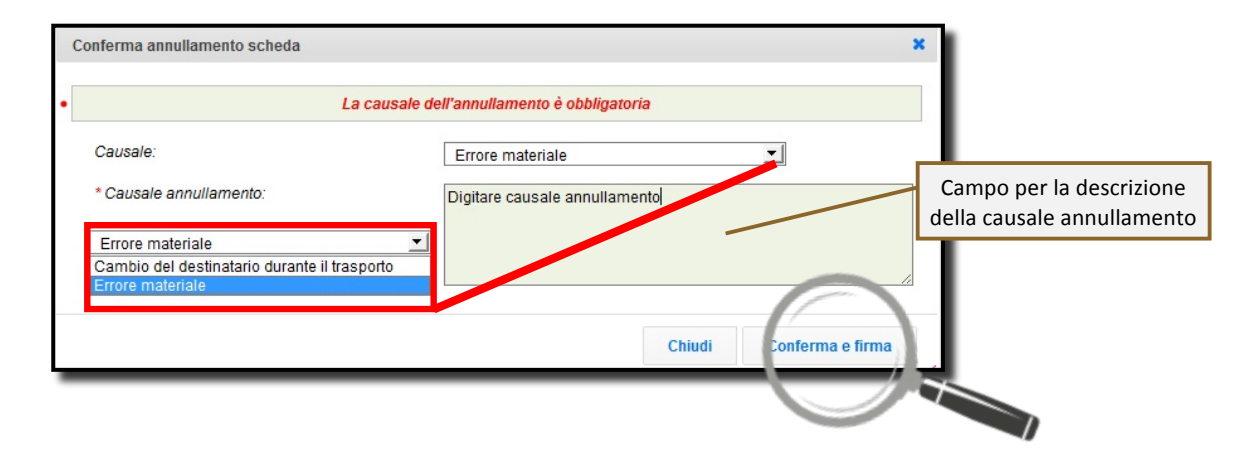

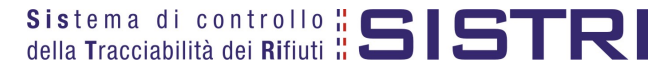

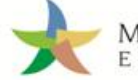

5 Digitare il PIN, premere il tasto "Firma" e attendere il messaggio "La scheda è stata annullata";

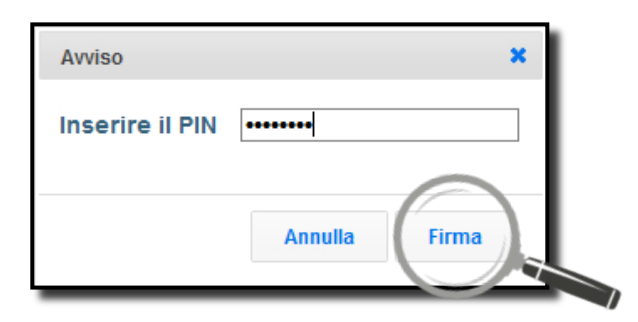

| La scheda è stata annullata                                                                                                    |                  |  |  |  |  |  |  |  |  |
|----------------------------------------------------------------------------------------------------|------------------|--|--|--|--|--|--|--|--|
| Scheda conclusa • vedi dettagli                                                                                                    |                  |  |  |  |  |  |  |  |  |
| Area Movimentazione Produttore Area Movimentazione Trasportatore Area Movimentazione Destinatario Collegamento per visualizzare i dettagli della scheda |                  |  |  |  |  |  |  |  |  |
| Sezione 1 - Identificativo sch                                                                                                    | neda             |  |  |  |  |  |  |  |  |
| Numero identificativo:                                                                                                    | 000000025095     |  |  |  |  |  |  |  |  |
| Serie:<br>Data:                                                                                                    | 01/08/2011 12:42 |  |  |  |  |  |  |  |  |

Nota: <u>Tramite il collegamento "vedi dettagli" è possibile visualizzare le informazione relative a "Data conclusione" e "Esito".</u>

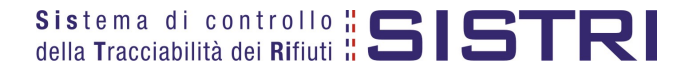

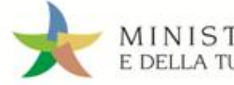

# COMPILAZIONE CONTO TERZI

Il Produttore può compilare quindi la Scheda SISTRI per conto del Trasportatore.

Selezionare il collegamento "Compila Scheda SISTRI per conto terzi"

| Area Registro Cronologico                                                                     | Area Movimentazione                                                                                                    |
|-----------------------------------------------------------------------------------------------|----------------------------------------------------------------------------------------------------|
| Visualizza Registri<br>Nuova Registrazione Cronologica<br>Visualizza Registrazioni Da Firmare | Visualizza schede<br>Schede da collegare al Registro<br>Compila Scheda SISTRI<br>Compila Scheda SISTRI per conto terzi<br>Moduli in blanco per Schede SISTRI |
|                                                                                               | Area Trasporti                                                                                                    |
|                                                                                               | Area Conducente                                                                                                    |

Premere il tasto "Nuova scheda per..." e selezionare la causale disponibile;

| Γ | Compila una scheda per con                                        | o di un'altra azienda  |
|---|-------------------------------------------------------------------|------------------------|
|   | Operazioni                                                        | Тіро                   |
|   | Nuova scheda per TRASPORT                                         | ATORI RIFIUTI SPECIALI |
| L | Compilazione per conto del<br>soggetto successivo ai sensi        |                        |
|   | dell'art. 12, comma 1 del DM<br>52/11 (temporanea indisponibilità |                        |
| Ļ | dei mezzi informatici)                                            |                        |

3

Selezionare la scheda da compilare per conto del Trasportatore tramite il tasto "Seleziona" e procedere tramite il tasto "Avanti";

| Compilazione Gu                        | idata Schede SIS                       | TRI CONTO TER       | ZI - Trasp | ortato            | ore rifiuti speciali          |                                             |          |                     | 1 |
|----------------------------------------|----------------------------------------|---------------------|------------|-------------------|-------------------------------|---------------------------------------------|----------|---------------------|---|
| Causale creazion<br>indisponibilità de | ne: Compilazione<br>ei mezzi informati | per conto de        | l soggett  | to suc            | cessivo ai sensi              | dell'art. 12, comma 1 de                    | I DM 52  | 2/11 (temporanea    |   |
| Schede Sistri<br>selezionate           | Anagrafica<br>Trasportator             | re Trasporto        | Intermed   | diario / C<br>det | commerciante senza<br>enzione | Consorzio per il riciclaggio ec<br>recupero | d il Anr | notazioni Riepilogo |   |
| Nessuna scheda sele                    | ezionata                               |                     |            |                   |                               |                                             |          |                     |   |
| Schede compilate de                    | I Produttore                           |                     |            |                   |                               |                                             |          |                     |   |
|                                        | - Serie                                | Data                | CFR        | Ка                | Produttore                    | Trasportatore                               | Tratta   | Destinatario        |   |
| Seleziona                              | 0000001061897-<br>SISTRI               | 17/10/2011<br>14:51 | 13.02.04   | 320               | DEMO AZIENDA SP/<br>MICRO 1   | A DEMO AZIENDA SPA                          | 1        | DEMO AZIENDA<br>SPA |   |
|                                        |                                        |                     |            |                   |                               |                                             |          |                     | - |

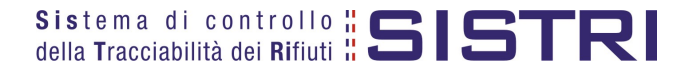

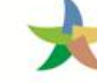

Il Produttore compila la Scheda solo nelle parti di competenza del Trasportatore come di seguito riportato;

| sponibilità dei r                         | nezzi informatici)          |           |                                                                                                    |
|-------------------------------------------|-----------------------------|-----------|----------------------------------------------------------------------------------------------------|
| Schede Sistri<br>selezionate              | Anagrafica<br>Trasportatore | Trasporto | Intermediario / Commerciante senza Consorzio per il riciclaggio ed il Annotazioni Riepilogo<br>detenzione recupero |
| nnulla                                    |                             |           | Indietro                                                                                                    |
| ttagli Trasporto                          |                             |           | Elenco tipologie trasporto                                                                                         |
| * Tipo trasporto:                         |                             | GOM       | Nome e cognome del conducente                                                                                      |
| * Conducente:                             |                             |           | Funzionalità selezione data e ora                                                                                  |
| * Data (pianificata):<br>Annotazioni (max | 2000 caratteri):            |           |                                                                                                    |
| * Selezionare un n                        | nezzo di trasporto:         | Sele      | ziona 🔽 Elenco mezzi di trasporto                                                                                  |
|                                           |                             | Nessu     | n rimorchio disponibile                                                                                            |
|                                           |                             |           | * I campi contrassegnati con un asterisco sono obbligatori                                                         |
| nnulla                                    |                             |           | Indietr Avanti                                                                                                    |

5

6

Compilare i passaggi relativi a "Intermediario/Commerciante senza detenzione" e "Consorzio per il riciclaggio ed il recupero" se necessario.

#### Giunti al passaggio relativo al "Riepilogo" si può procedere al salvataggio tramite il tasto "Salva".

| Compilazione Guidata                          | a Schede SISTRI (                     |              | RZI - Trasportatore rifiuti spe                | ciali                 |                                    |              |           |
|-----------------------------------------------|---------------------------------------|--------------|------------------------------------------------|-----------------------|------------------------------------|--------------|-----------|
| Causale creazione: (<br>ndisponibilità dei me | Compilazione per<br>ezzi informatici) | r conto de   | el soggetto successivo ai s                    | ensi dell'art. 12,    | , comma 1 del I                    | DM 52/11 (te | mporanea  |
| Schede Sistri<br>selezionate                  | Anagrafica<br>Trasportatore           | Trasporto    | Intermediario / Commerciante ser<br>detenzione | za Consorzio po<br>re | er il riciclaggio ed il<br>ecupero | Annotazioni  | Riepilogo |
| Annulla                                       |                                       |              |                                                |                       |                                    | Indietr      | Salva     |
| ompilazione Area M                            | ovimentazione Ti                      | rasportato   | pre                                            |                       |                                    |              |           |
| ezione 1 - Identificat                        | tivo scheda                           |              |                                                |                       |                                    |              |           |
| chede Selezionate                             |                                       |              |                                                |                       |                                    |              |           |
| ID Corio                                      | Data                                  | CED          | Ka Droduttoro                                  | Tranportatoro         | Doctinatorio                       |              |           |
| 0000001061897-SISTF                           | RI 17/10/2011 14:51                   | 13.02.04     | 320 DEMO AZIENDA SPA MICRO 1                   | DEMO AZIENDA SPA      | DEMO AZIENDA SPA                   |              |           |
| 1                                             | 1                                     |              |                                                |                       | 1                                  |              |           |
| Area Movimentazione Tra                       | sportatore per le sche                | de seleziona | ate verrà compilata con i dati seguent         | :                     |                                    |              |           |
| Sezione 2 - Sezione A                         | nagrafica Traspo                      | rtatore Ri   | fiuti Speciali                                 |                       |                                    |              |           |
| zienda                                        |                                       |              |                                                |                       |                                    |              |           |
|                                               |                                       |              |                                                |                       |                                    |              |           |

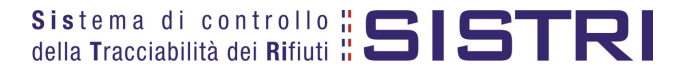

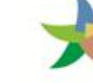

Dopo aver salvato la Scheda SISTRI è possibile avviare il processo di firma mediante il tasto "Firma";

|                                                       | Scheo                                           | da salvata                                                                                              |
|-------------------------------------------------------|-------------------------------------------------|----------------------------------------------------------------------------------------------------|
| rea Movimentazione Produttore                         | Area Movimentazione Trasportatore               | Area Movimentazione Destinatario                                                                        |
| Tratta 1                                              |                                                 | < Precedente Successivo >                                                                               |
| Questa scheda non è firmata.<br>Vuoi firmarla adesso? | Firma                                           | Modifica Elimina                                                                                        |
| Causale creazione:                                    | Compilazione per conti<br>(temporanea indisponi | o del soggetto successivo ai sensi dell'art. 12, comma 1 del DM 52/11<br>ibilità dei mezzi informatici) |
| ezione 1 - Identificativo sch                         | eda                                             |                                                                                                    |

9

# Validare il processo di firma tramite il tasto "Sì";

| Area Movimentazione Produttore Area Movime                                                             | ntazione Trasportatore | Area Movimentazione Destinatario |              |                |
|----------------------------------------------------------------------------------------------------|------------------------|----------------------------------|--------------|----------------|
| Tratta 1                                                                                               |                        |                                  | < Precedente | Successivo >   |
| Sei sicuro di voler firmare la scheda?<br>Visualizza scheda (dati non validi ai fini del<br>trasporto) | ho Si                  | 7                                | Mod          | lifica Elimina |

Digitare il PIN, premere il tasto "Firma" e attendere il messaggio "La scheda è stata firmata correttamente";

|                                | Avviso                                         | ••• <br>Annulla Firma                                      | ×                                            |                |
|--------------------------------|------------------------------------------------|------------------------------------------------------------|----------------------------------------------|----------------|
|                                | La scheda è stata                              | firmata correttamente                                      |                                              |                |
| Area Movimentazione Produttore | Area Movimentazione Trasportatore              | Area Movimentazione                                        | Destinatario                                 |                |
| Tratta 1                       |                                                |                                                            | < Precedente                                 | Successivo >   |
|                                |                                                |                                                            | Modifica Annulla                             | Scarica Scheda |
| Causale creazione:             | Compilazione per cont<br>(temporanea indisponi | o del soggetto successivo<br>ibilità dei mezzi informatici | ai sensi dell'art. 12, comma 1 del DM {<br>) | 52/11          |
| Sezione 1 - Identificativo sch | eda                                            |                                                            |                                              |                |

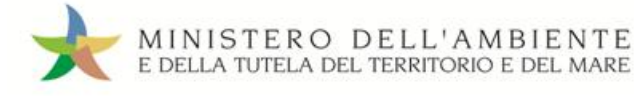

# SCHEDE IN BIANCO

1

Selezionare il collegamento "Moduli in bianco per Schede SISTRI"

| rea Registro Cronologico                                                                      | Area Movimentazione                                                                                                    |
|-----------------------------------------------------------------------------------------------|----------------------------------------------------------------------------------------------------|
| Visualizza Registri<br>Nuova Registrazione Cronologica<br>Visualizza Registrazioni Da Firmare | Visualizza schede<br>Schede da collegare al Registro<br>Compila Scheda SISTRI<br>Compila Scheda SISTRI per conto terzi<br>Moduli in bianco per Schede SISTRI |
|                                                                                               | Area Trasporti                                                                                                    |
|                                                                                               | Area Conducente                                                                                                    |

2

3

Selezionare il numero dei moduli da stampare dall'apposita maschera e procedere alla stampa mediante l'apposito tasto "Stampa moduli";

| A    | Registri Cronologici 👻   | Schede 👻        | Gestione Trasporti *   | ? •                                   |                                            |
|------|--------------------------|-----------------|------------------------|---------------------------------------|--------------------------------------------|
|      |                          |                 |                        |                                       | Utente: LUCA.BIANCHI9622 - Categorie: PDRS |
| Stan | npa dei moduli in bia    | anco per S      | cheda SISTRI           |                                       |                                            |
| Perp | reparare un gruppo di mo | oduli in bianco | per Scheda SISTRI, ins | erire il numero di moduli richiesto e | procedere alla stampa in formato PDF.      |
|      | *Numero di moduli:       |                 |                        |                                       | Indicare il numero di moduli in bianco da  |
|      |                          |                 |                        |                                       | stampare in formato PDF                    |
| Star | mpa moduli               |                 |                        |                                       | stampare in formato PDF                    |

Mediante il tasto "Apri" viene visualizzato, in formato PDF, il modulo in bianco per la Scheda SISTRI contrassegnato dal codice identificativo;

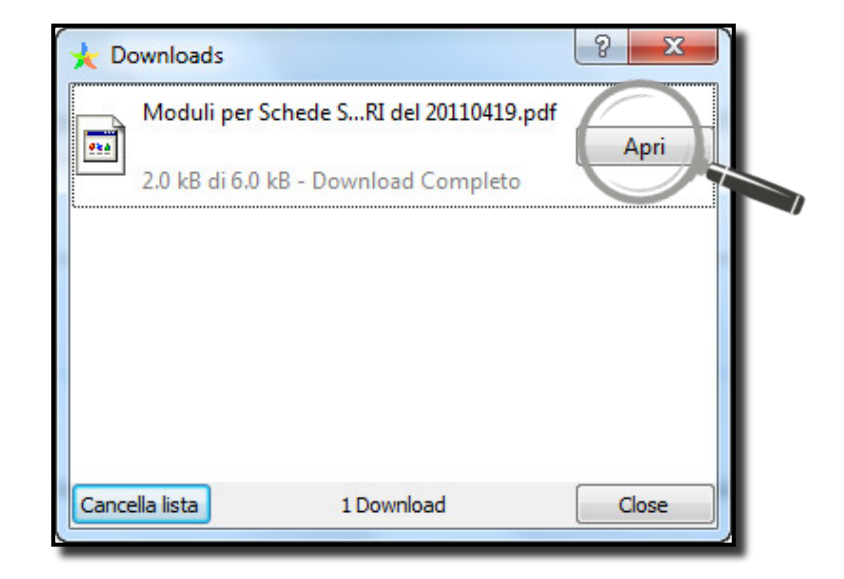

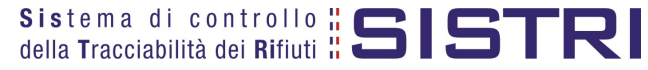

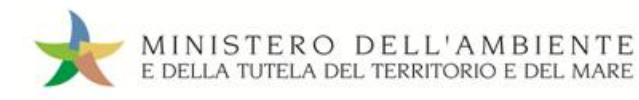

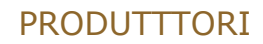

| ella Tracciabilità dei Rifi | 35151               | KI 🚽                 | IDENTIF<br>0000001061913 - SISTRI | DATA 18/10/2011 1      | 3.01 PAG 1/2          |        |
|-----------------------------|---------------------|----------------------|-----------------------------------|------------------------|-----------------------|--------|
|                             | Sezio               | ne Produttore / D    | etentore                          |                        |                       |        |
| RAGISCE ODENEMINAZ:         |                     |                      |                                   | CODICE RISONE          | Codice identificative | Scho   |
| INDRZZOUNTÁ LEDAE:          |                     |                      |                                   |                        | SISTRI o data di cro  | azion  |
| PERSONA DA CONTRITIVE       |                     |                      |                                   | TELEFONO               | SISTRI è data di ciè  | azione |
|                             |                     | DESTINATARIO         |                                   |                        |                       |        |
| RAGSCO ODEN2MINAZ:          |                     |                      |                                   | CODICE RISONE:         |                       |        |
| INDIRZZOUNTÁ LEDAE:         |                     |                      |                                   |                        |                       |        |
| ISTRABONAZ. G.A.:           |                     |                      |                                   |                        |                       |        |
|                             | TRASPORTATORE / RAC | COMANDATARIO / OP. L | OGISTICO / TERMINALISTA           | n. 1                   |                       |        |
| RAGISCE ODENEMINAZ:         |                     |                      |                                   | CODICE RISONE:         |                       |        |
| INDRZZOUNTÁ LEDAE:          |                     |                      |                                   |                        |                       |        |
| ISTRABONAZ G.A.:            |                     | ISTR ALBOY           | AZ AUTORISPORTATOR                |                        |                       |        |
|                             | TRASPORTATORE / RAC | COMANDATARIO / OP. L | OGISTICO / TERMINALISTA           | n. 2                   |                       |        |
| RAGISCE ODENEMINAZ:         |                     |                      |                                   | CODICE RSOME:          |                       |        |
| INDRZZOUNTÁ LEDAE:          |                     |                      |                                   |                        |                       |        |
| ISTRABONAZ. G.A.:           |                     | ISTR ALBOR           | AZ AUTORISPORINTER                |                        |                       |        |
|                             | INTERMEDI           | ARIO / COMMERCIANTE  | senza detenzione                  |                        |                       |        |
| RAGSCO DENIMINAZ:           |                     |                      |                                   | CODICE RSONE:          |                       |        |
| INDRZOUNTÁ LEONE:           |                     |                      |                                   | ISCRIABONIAZI G.A.:    |                       |        |
|                             | CONSORZE            | RICICLAGGIO PART. T  | IPOLOGIE RIFIUTI                  |                        |                       |        |
| RAGSCO ODEN2MINAZ:          |                     |                      |                                   | CODICE RSONE:          |                       |        |
| NDRZZOUNTÁ LEDAE:           |                     |                      |                                   | ISTRALBONIAZ. G.A.:    |                       |        |
|                             | c                   | ARATTERISTICHE DEL   | RIFIUTO                           |                        |                       |        |
| C.E.R.: DENOM. C.E          | ER.:                |                      |                                   |                        |                       |        |
| DESCREIONE                  |                     |                      |                                   |                        |                       |        |
| SWORSCO                     |                     | CARATERST            | PERGLO                            |                        |                       |        |
| QUINTIÀ (KG):               | VOLME (MQ:          | N-GOIL               |                                   | PESODA VERIFORMA A DES | IND OVE               |        |
| RIFUT DESTNATIA:            | CODE PERZONE:       | AUT MPW              | 10                                |                        |                       |        |
| TPOIMBALAGEO                |                     |                      |                                   | PRESCRIPART MOMMENTAL  | Z: 🔲                  |        |
| ADROTPOIMBALL:              |                     |                      |                                   |                        |                       |        |

Per riconciliare una Scheda SISTRI in bianco è necessario selezionare il collegamento "Moduli in bianco per schede SISTRI";

| Area Registro Cronologico                                                                     | Area Movimentazione                                                                                                    |
|-----------------------------------------------------------------------------------------------|----------------------------------------------------------------------------------------------------|
| Visualizza Registri<br>Nuova Registrazione Cronologica<br>Visualizza Registrazioni Da Firmare | Visualizza schede<br>Schede da collegare al Registro<br>Compila Scheda SISTRI<br>Compila Scheda SISTRI per conto terze<br>Moduli in bianco per Schede SISTRI |
|                                                                                               | Area Trasporti<br>Area Conducente                                                                                                    |

Inserire il codice identificativo del modulo in bianco utilizzato per la Scheda SISTRI e procedere, mediante il tasto "Compila modulo";

| Riconciliazione di                                   | una Scheda SISTRI su modulo in bianco              | o 🔺                                                                                         |
|------------------------------------------------------|----------------------------------------------------|---------------------------------------------------------------------------------------------|
| Per caricare i dati relat<br>tipologia della scheda. | ivi ad una Scheda SISTRI compilata a partire da ur | in moderna bianco, inserire in modo completo il codice del modulo e procedere scegliendo la |
| * Numero - Serie:                                    |                                                    | - SISTRI                                                                                    |
| Operazioni                                           | Тіро                                               | Codice identificativo del modulo                                                            |
| Compila modulo                                       | PRODUTTORE/DETENTORE RIFIUTI SPECIALI              |                                                                                             |
|                                                      |                                                    |                                                                                             |

5

Г

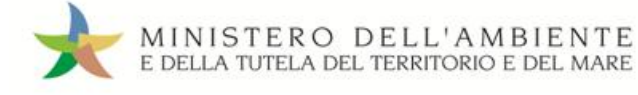

## Si accede così alla procedura di compilazione guidata della Scheda SISTRI;

| Anagrafica<br>Produttore | Informazioni<br>rifiuto | Altre informazioni<br>sul rifiuto | Intermediario /<br>Commerciante senza<br>detenzione | Consorzio per il<br>riciclaggio ed il<br>recupero | Trasportatore | Destinatario | Annotazioni | Riepilogo |
|--------------------------|-------------------------|-----------------------------------|-----------------------------------------------------|---------------------------------------------------|---------------|--------------|-------------|-----------|
| Per compila              | re una scheda p         | per conto terzi:                  | Cerca una sede Scegli u                             | n produttore estero o n                           | cercatr       | asportatore  |             | Avanti    |

NOTA: <u>È possibile indicare un soggetto diverso tramite gli appositi tasti nel caso di compilazione per</u> <u>conto terzi</u>.

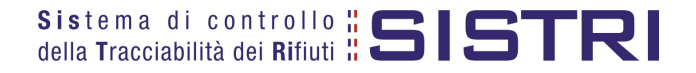